# بسم الله الرحمن الرحيم

## آشنائی با مراحل جستجوی منابع درنرمافزار کتابخانه/http://lib.kmu.ac.ir

انواع جستجو در نرمرافزار کتابخانه شامل: جستجوی ساده پیشرفته مرور 23950 ساده 23950 پیشرفته 23950 مرور

#### جستجوی سادہ

بدین منظور باید در سمت راست صفحه بر روی گزینه "جستجوی مدارک" کلیک کنید، صفحه جستجوی نمایش داده میشود.

با انتخاب گزینه "ساده" در فیلد جستجو، امکان دسترسی به کلیه منابع کتابخانهای و آرشیوی براساس اقلام یا فیلدهای جستجوپذیر مثل عنوان، پدیدآور، موضوع، ناشر و غیره فرآهم شده است.

| ور                                 | <b>ساده</b>   پیشرفته   مرور   z3950 ساده   z3950 پیشرفته   z3950 م |
|------------------------------------|---------------------------------------------------------------------|
| الالختار ولأمرها)                  |                                                                     |
|                                    | همه موارد                                                           |
|                                    | م مراکز ال پدید اور کی بوشهر<br>عنوان                               |
| چستجو 🛷 پاک کن                     | ◄ محدود به ١٠ تاريخ نشـر<br>شايا / شايك                             |
|                                    | محل نشـر<br>ناشد                                                    |
| نجو 🕴 👡 جسـتجو از درگاه اصطلاحنامه | فروست 🕥 تاريخچه جس                                                  |
| 9                                  | موضوع<br>ردہ بندی                                                   |
| •                                  | اهتما      تنالکان<br>شـماره مدرک                                   |

<mark>واژه یا عبارت مورد جستجو را وارد نمایید. همچنین میتوانید از عملگرهای مختلف بولین استفاده نمائید.</mark>

<mark>در قسمت ساختار:</mark> دو امکان جستجوی واژهای و دقیق وجود دارد که جستجو به صورت واژهای مدارکی بازیابی خواهند

<mark>شد که تمام کلمات عبارت مورد نظر بدون</mark> حفظ ترتیب در آن وجود داشته باش*د*. اما جستجو به صورت دقیق، در صورتی که

<mark>عین عبارت مورد جستجو به همان ش</mark>کل در فیلدهای انتخاب شده وجود داشته باشد بازیابی خواهد ش<mark>د.</mark>

#### ادامه

<mark>از طریق فیلتر "نام مراکز" امکان جستجو</mark>ی همزمان در تمامی کتابخانهها و مراکز تحت پوشش سیستم وجود دارد

<mark>همچنین میتوان با انتخاب یک یا چند مرکزجستجو نمود به صورت پیش فرض جستجو در همه مراکز انجام میشود.</mark>

<mark>در بخش محل نگهداری میتوانید جستجو</mark>ی خود را به محلی که نسخه فیزیکی مدرک در آنجا نگهداری میشود م<mark>حدود</mark>

#### نماييد.

|                 | تازه ها  | برسیش و پاس <del>اخ</del>     | کتابخانه شخصی                                  | ن گالرې                            | منابع ديجيتالى                 | تمامر متن | جستجوی مدارک      |   |
|-----------------|----------|-------------------------------|------------------------------------------------|------------------------------------|--------------------------------|-----------|-------------------|---|
|                 |          |                               |                                                | فته   مرور                         | <b>سادہ</b>   پیشر             |           | جستجوی مدارک      | ] |
| اژه(ها)         | ساختار و | U                             |                                                | قمه موارد                          | جستجو در ه                     | - P. 414  |                   |   |
| •               |          | ىلوم پزشـكى زرند<br>برايزشـكى | : 📃 دانشکده د<br>بافت 📃 دانشکده پ              | کزی و مرکز استاد<br>ش عالی سیلامت  | 📃 کتابخانه مرک<br>📃 مجتمع آموز | 1.11      |                   | 1 |
|                 | ,        | یدیریت و اطلاع رسانی<br>سگاه  | ا دانشـکده ه 📃 دانشـکده ر<br>رازی 📃 بسـیج دانش | ندانپزشـکی<br>سـتاری و مامائی      | ا دانشکده در 🗌<br>دانشکده پر   |           | البير باللب باللب | 1 |
|                 |          | شـهید باهنر<br>شـهید بهشـتی   | ا بیمارستان<br>جان 📃 بیمارستان                 | ہداشت<br>ہداشت<br>للوم پزشـکی سـیر | ا دانشـکده بھ 📃 دانشـکده عا    |           |                   | 1 |
|                 |          | شـفا<br>افضلـی بور            | ا بیمارستان 📃 بیمارستان                        | اروسازی<br>ب سنتی                  | 🗹 دانشکده دا<br>🗌 دانشکده ط    |           |                   | 1 |
| -               |          |                               |                                                |                                    | ◄محدود به                      |           |                   |   |
| ىتجو 🔍 ياك كن 🔌 | جس       |                               |                                                |                                    |                                | n n lit   | iiiII∕ IIIn.u     |   |

### ادامه

<mark>در قسمت محدود به میتوان منابع و مدارک مربوطه مانند کتاب فارسی، لاتین، پایاننامه و غیره را انتخاب و سرچ نمائید.</mark>

|               | ى                 | ) بیمارستان شهید باهنر<br>) بیمارستان شهید بهشت<br>) بیمارستان شفا<br>) بیمارستان افضلی بور | کده بهداشت<br>کده علوم پزشکی سیرجان<br>کده داروسازی<br>کده طب سنتی         | انشکا<br>دانشکا<br>دانشکا<br>دانشکا |                                               |
|---------------|-------------------|---------------------------------------------------------------------------------------------|----------------------------------------------------------------------------|-------------------------------------|-----------------------------------------------|
| 2             | ج بهتری منجر شود. | موارد زیر می تواند به نتایا                                                                 | ،<br>حانتخاب یک یا چند گریته هریک از                                       | محدود به<br>توضيع                   | illi:===.h.iki nalihili:<br>h.alihiki1∕ hinaa |
| جو 🔍 یاک کن 🏈 | همه موارد<br>الی  | محل نگهداری<br>محل نگهداری<br>منابع دیجیت<br>موجودی                                         | کتاب فارستی<br>کتاب لاتین<br>پیایند فارستی<br>پیایند لاتین<br>مقاله فارستی | نوع مادہ                            |                                               |

از کلید پاک کن برای پاک کردن اطلاعات مربوط به جستو جوی قبلی استفاده کنید در صورت استفاده از کلید پاک کن صفحه جستجو به حالت پیش فرض یا اولیه بر میگردد و کاربر میتواند جستجوی جدیدی را شروع نماید.

در پایان کلید جستجو را انتخاب نمایید.

پس از انجام جستجو وارد صفحه خلاصه نتایج میشویم. در بالای صفحه، فرمول جستجو به همراه تعداد نتایج بازیابی شده

نمایش داده میشود و در بخش پایین صفحه، نتایج به صورت درهمکرد (کلی) و به تفکیک نام مراکز و نوع مدارک نمایش داده

میشود. . که با کلیک روی گزینه نمایش، لیست نتایج هر کدام نمایش داده خواهد شد.

|    | ی پرسیس و پاسیخ باره ها                                                                           | בוילטיי שיכם               | منابع ديجيناني کارې           | تمام مین       | جستجوی مداری        |
|----|---------------------------------------------------------------------------------------------------|----------------------------|-------------------------------|----------------|---------------------|
|    |                                                                                                   |                            | <b>ساده</b>   پیشرفته   مرور  |                |                     |
|    | · (مالکیت:دانشـکده داروسـازی)   نام پایگاه : سـرور مرکزی   تعداد نتایج : ۲۶۲ رکورد از ۹۷۸۶۹ رکورد | <sub>}</sub> (ت):شیمی) {و} | مورد جستجو : (موضوع           |                |                     |
|    | 💌 قبلی [1-20 🔻 20 تای بعدی 🕨                                                                      |                            | تعداد رکوردها 🛛 🔻             | ديس            | ی جستجوی جدید 🕤 پار |
| /  | س ▼ 9 مرتب نشدد ▼   صعودی ▼   انجام                                                               | ▼ صعودی                    | مرتب سازی بر اساس رتیه        |                | وعات مرتبط          |
|    |                                                                                                   |                            | انتخاب: تمامی موارد   هیچکداه | (YV)           | يمي آلي             |
|    | شیمی عمومی "واکنشپذیری شیمیایی"                                                                   | عنوان :                    | .1                            | ( 75 )         | يمى                 |
|    | QDT1/T /311V ΙΤΥ۶                                                                                 | شـماره راهنما :            |                               | ( ٢٥ )         | ست شیمی             |
| _/ | کاتس، جان                                                                                         | بديدآور :                  |                               | ( 77 )         | یمی دارویی          |
|    | ۲۷۶.                                                                                              | تارىخ نشىر :               |                               | <u>( \ \ )</u> | یمی تجزیه           |
|    | علوى                                                                                              | ناشىر :                    |                               | <u>())</u>     | يەستجى              |
|    | کتاب[کتاب]                                                                                        | نوع مادہ :                 |                               |                |                     |
|    | دانشکده داروسازی                                                                                  | مرکز :                     |                               |                | أوران مرتبط         |
|    | موجودی                                                                                            |                            |                               | (1)51          |                     |

با تشکر از حضور شما سروران گرامی

فرهاد زمانی بابگهری 1398/11/16

http://spslib.kmu.ac.ir

ادامه